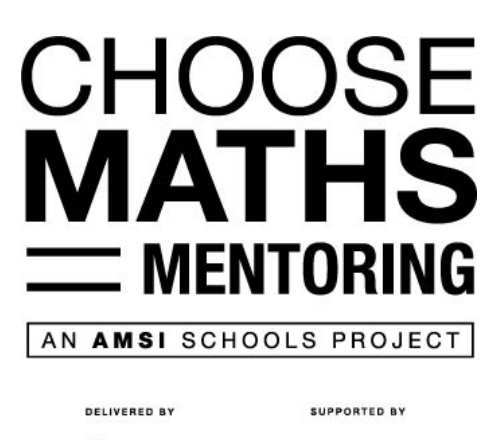

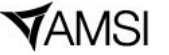

**BHP** Foundation

# Slack: First Time User's Guide

CHOOSE**MATHS** Mentoring uses Slack to facilitate communication between AMSI, mentors and teachers. It is a powerful organisational tool that allows for easy and quick communication. Slack will help mentors to communicate with the other mentors (and teachers) in their circle, as well as connecting with mentors from other circles to share resources and ideas.

This document will take you through how to use Slack and introduce you to the features you need to take part in CHOOSE**MATHS** Mentoring.

## **GETTING STARTED**

<sup>CF</sup> Prior to beginning mentoring sessions, you will receive an email with a link to join our Slack workspace. Click on this link!

Solution You will be directed to a page in a web browser that will ask you to create a

Name and Password for Slack. After you have entered these, click 'Create Account'.

#### **SLACK CHANNELS**

Slack channels are where the conversations happen. Different channels are used for different purposes. You can view all the channels in the left sidebar.

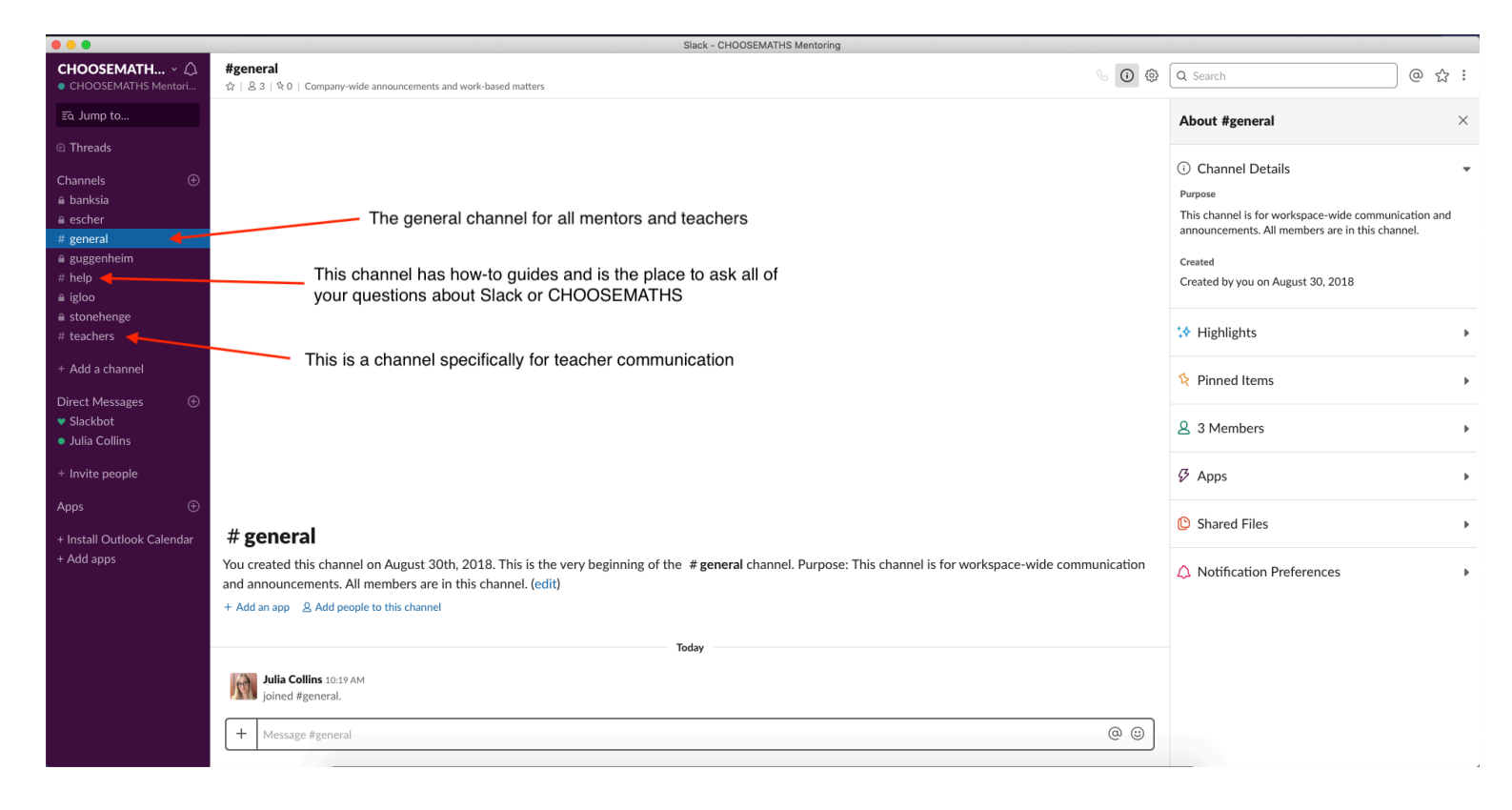

When Slack first opens it will show the "general" channel. This channel will be used for announcements and general communication between all mentors and teachers.

The "help" channel can be used to ask any technical questions about Zoom, Slack, child protection, curriculum, etc. It also contains links to 'how to' guides.

All mentors and teachers will be added to a specific channel for their mentoring circle. This will have a name associated with circles, e.g. "stonehenge".

The "teachers" channel is for teachers to communicate among themselves. Mentors are not automatically added to this channel.

You can add additional channels to your homepage by clicking "+ Add a channel" and either choosing from pre-existing channels or creating a new channel. You can create new channels which are either public or private (see below).

## YOUR MENTORING CIRCLE CHANNEL

Mentoring circle channels are **private**, meaning that only the people added to them are able to view messages. All other channels are **public**, meaning that anyone can find and view messages.

Mentors can use their mentoring circle channel to plan upcoming sessions, share information about what happened at previous sessions, and to communicate with the teacher associated with their circle.

CHOOSE**MATHS** will send you a reminder in your mentoring circle channel 15 minutes before each mentoring session begins, and your Zoom ID will be in the channel description in case you ever forget!

|                                                                                                    | Slack - CHOOSEMATHS Mentoring                                                                                                    |       |
|----------------------------------------------------------------------------------------------------|----------------------------------------------------------------------------------------------------|-------|
| CHOOSEMATH ~ 🗘<br>• CHOOSEMATHS Mentori                                                                                                    | ≙ guggenheim Image: Constraint of the state Image: Constraint of the state Image: Constraintof the state Image: Constrainto of the | @ ☆ : |
| ≣o Jump to                                                                                                    |                                                                                                    |       |
| © Threads                                                                                                    |                                                                                                    |       |
| Channels ③<br>a banksia<br>a escher<br># general<br>a guggenheim<br># howtoguides<br>a igloo<br># mentor-resources<br># questions<br>a stonehenge | Your private mentoring circle channel                                                                                                    |       |
| Direct Messages ④<br>Slackbot<br>CHOOSEMATHS Ment<br>o Maya (CHOOSEMATH                                                                           |                                                                                                    |       |
| + Invite people                                                                                                    |                                                                                                    |       |
| Apps 🕀                                                                                                    |                                                                                                    |       |
| + Install Outlook Calendar<br>+ Add apps                                                                                                    | Your ZOOM ID is always here in<br>case you ever need it<br>You created this private channel today This is the very beginning of the a guggenheim channel. Purpose: Communication for Guggenheim mentors (Albert Park College 2)<br>ZOOM ID: 257-981-357 (cited)<br>+ Add an append with people to this private channel                                                                                                    |       |
|                                                                                                    | + Message guggenheim                                                                                                    | @ @   |

#### SLACK WORKSPACE AND CREATING THREADS

The Slack space you will see on your browser will be comprised of three sections: the left sidebar with the channels, the channel feed, and a thread sidebar. **Threads** are responses to a post in the channel feed.

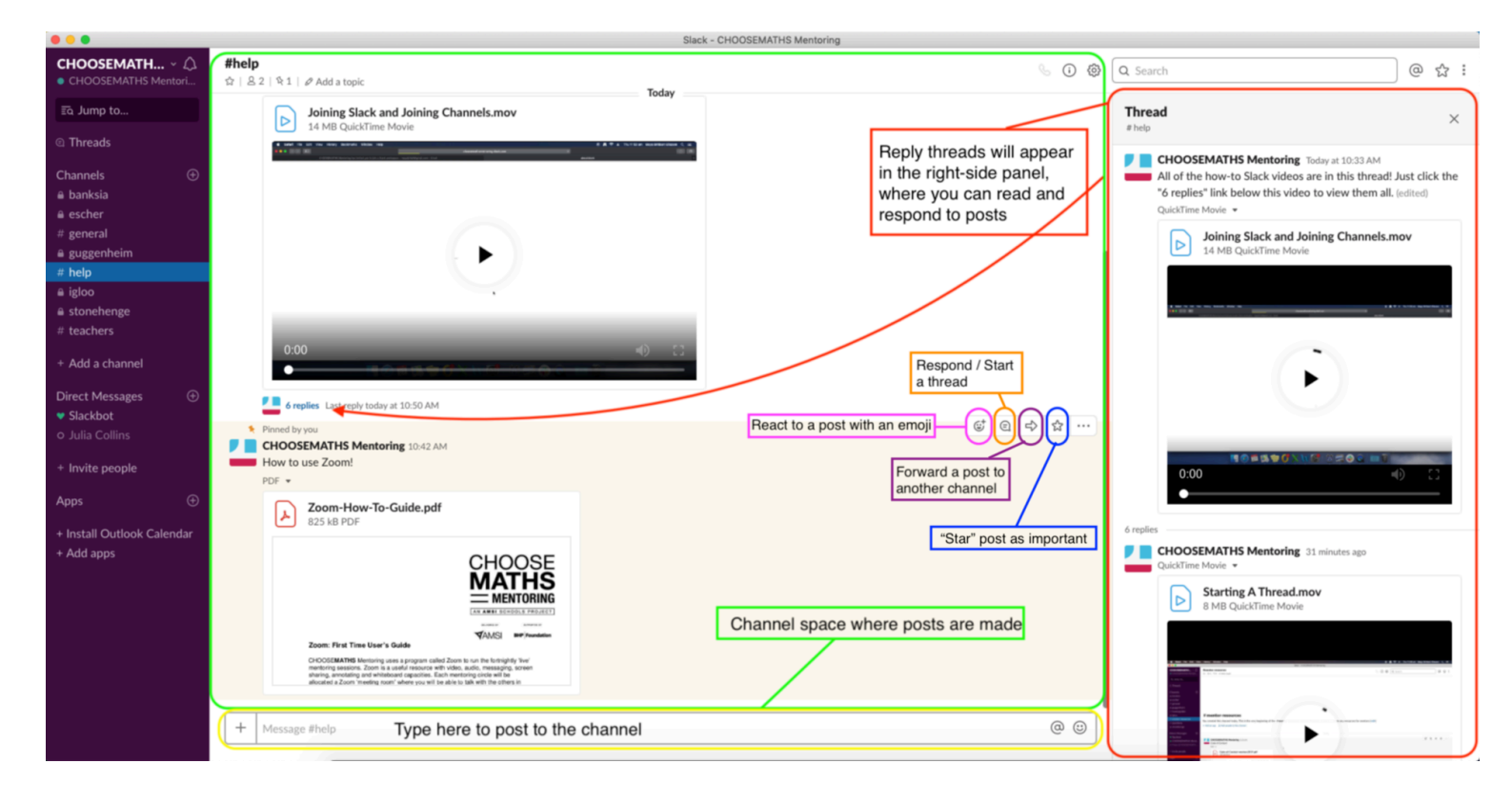

In the channel feed, you will be able to see any posts made by members of the CHOOSE**MATHS** workspace. If you hover your mouse over a post, you will be able to react to the post, start a thread, forward the post, or mark the post as important.

If a thread has already been started, you can click on the "replies" link under a post to open the thread sidebar. This will stay open even if you click on a different channel.

When reacting to posts or threads, you can share files as well as just typing text. Click the + button on the left of the reply box, then "Add a file from your computer".

### **FINAL NOTES**

 $\bigcirc$  Slack offers a desktop app and a phone app, which you may find easier than

viewing Slack in your browser. You can download Slack for Mac, Windows, Android or iOS here: <u>https://get.slack.help/hc/en-us/sections/360000110123-Download-the-Slack-app</u>

Solution You can find more information on any of Slack's feature on their website:

https://get.slack.help/hc/en-us.

CHOOSE**MATHS** mentoring circles are places of respect. Please be mindful of child protection and web safety rules when sharing anything on Slack and make sure that anything you say and share is appropriate and safe. If you are unsure, please contact a member of the CHOOSE**MATHS** team. If you notice anything you think is inappropriate, or feel uncomfortable with what is being shared on Slack, please email <u>Julia.Collins@amsi.org.au</u> or call 03 8344 6500 as soon as you can.